VS Code Remote Development using SSH

**Note**: This feature is for students using VS Code in their local machine only. If you are using the systems-lab web interface or the lab machine, you don't have to follow the following process.

Visual Studio Code Remote Development Extension Pack allows you to open any folder in a container, and take advantage of VS Code's full feature set.

Requirement: A supported OpenSSH compatible SSH client must be installed. VS Code must be installed.

Windows: Git bash MacOS: Comes pre installed Debian/Ubuntu: run "sudo apt-get install openssh-client"

Installation:

- 1. Install the Remote Development Extension Pack;
  - a. Copy the following command.

ext install ms-vscode-remote.vscode-remote-extensionpack

b. Open VS Code.

| File E   | dit Selection View Go Deb            | Visual Studio Code<br>bug Terminal Help |     |
|----------|--------------------------------------|-----------------------------------------|-----|
| Ω,       |                                      |                                         |     |
|          | $\checkmark$ OPEN EDITORS            |                                         |     |
| Q        | $\checkmark$ NO FOLDER OPENED        |                                         |     |
| ို       | You have not yet<br>opened a folder. |                                         |     |
| ⊗        | Open Folder                          |                                         |     |
| ₿        |                                      |                                         |     |
| Ē        |                                      |                                         |     |
| A        |                                      |                                         |     |
| $\odot$  |                                      |                                         |     |
| - 2      |                                      |                                         |     |
| <b>(</b> |                                      |                                         |     |
|          |                                      |                                         |     |
|          | > OUTLINE                            |                                         |     |
| 563      | > TODOS                              |                                         |     |
| 4.5      | > MAVEN PROJECTS                     |                                         |     |
| × -      | ⊗0∆0                                 |                                         | Θ Δ |

- c. Launch VS Code Quick Open (Ctrl + P or  $\mathbb{H}P$ ).
- d. Paste the command from step 1.a.

| File Fi                                | Ella Pill's Salention View Co. Dehun Terminal Helo. |                                                                                             |  |  |  |
|----------------------------------------|-----------------------------------------------------|---------------------------------------------------------------------------------------------|--|--|--|
| L L L L L L L L L L L L L L L L L L L  |                                                     | ext install ms-vscode-remote.vscode-remote-extensionpack                                    |  |  |  |
|                                        | $\vee$ open editors                                 | Press Enter to install 'ms-vscode-remote.vscode-remote-extensionpack' from the Marketplace. |  |  |  |
|                                        | V NO FOLDER OPENED                                  |                                                                                             |  |  |  |
| وړ                                     | You have not yet<br>opened a folder.                |                                                                                             |  |  |  |
|                                        | Open Folder                                         |                                                                                             |  |  |  |
| 逐                                      |                                                     |                                                                                             |  |  |  |
| ₽₽<br>₽₽                               |                                                     |                                                                                             |  |  |  |
|                                        |                                                     |                                                                                             |  |  |  |
| L_⊘                                    |                                                     |                                                                                             |  |  |  |
| 因                                      |                                                     |                                                                                             |  |  |  |
|                                        |                                                     |                                                                                             |  |  |  |
| 'i'                                    |                                                     |                                                                                             |  |  |  |
| œ                                      |                                                     |                                                                                             |  |  |  |
|                                        |                                                     |                                                                                             |  |  |  |
|                                        |                                                     |                                                                                             |  |  |  |
| 503                                    | > TODOS                                             |                                                                                             |  |  |  |
| ~~~~~~~~~~~~~~~~~~~~~~~~~~~~~~~~~~~~~~ | > MAVEN PROJECTS                                    |                                                                                             |  |  |  |
|                                        | 0.11.                                               |                                                                                             |  |  |  |

- e. Hit Enter And Wait for it to install.
- f. Once the installation is complete, you will see a new icon on the side bar.

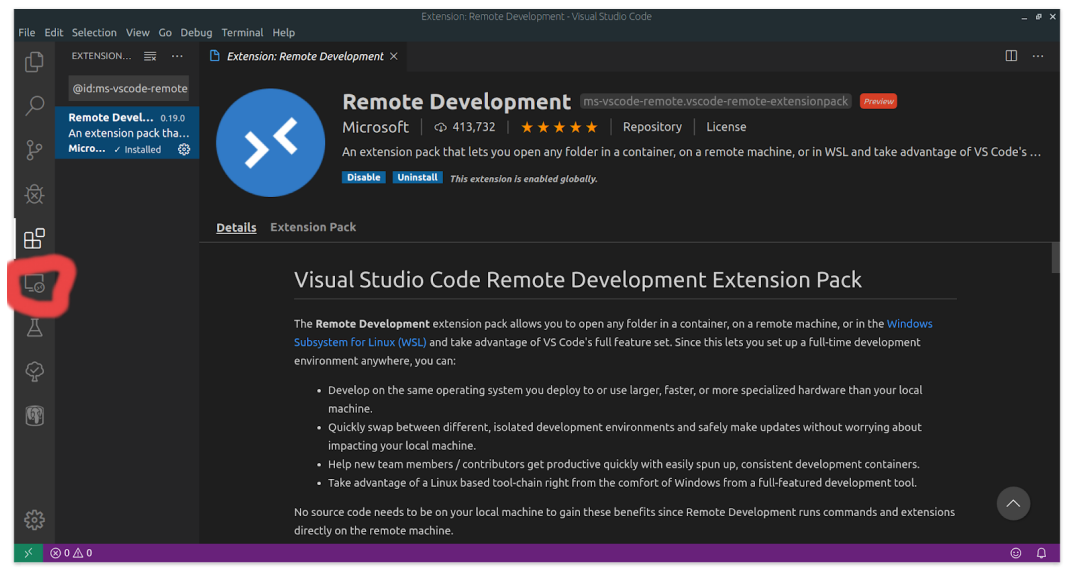

- 2. To create Connection
  - a. Open the command palette (ctrl+shift+p or F1 button).
  - b. Select Remote-SSH:Connect to Host

| File Fr | lit Selection View Go Debug Terminal | writeup - Visual Studio C                                       | ode                           |        |     | - @ X |
|---------|--------------------------------------|-----------------------------------------------------------------|-------------------------------|--------|-----|-------|
| ß       | REMOTE EXPLO SSH T V                 |                                                                 |                               |        |     |       |
|         | $\vee$ SSH TARGETS                   | Remote-SSH: Connet to Host                                      |                               |        |     |       |
| R       | <ul> <li></li></ul>                  | Remote Explorer: Focus on SSH Targets View                      |                               |        |     |       |
| 0       | Shlab-handout /home/s                | Remote-SSH: Connect Current Window to Host                      |                               |        |     |       |
| 136     | 🔁 2467 /home/sduwal                  | Remote-SSH: Help                                                |                               |        |     |       |
| Å       |                                      | Remote-SSH: Kill VS Code Server on Host                         |                               |        |     |       |
| 1925    |                                      | Remote-SSH: Open Conriguration File<br>Remote-SSH: Report Issue |                               |        |     |       |
| 00      |                                      | Remote-SSH: Settings                                            |                               |        |     |       |
|         |                                      | Remote-SSH: Show Log                                            |                               |        |     |       |
| G       |                                      |                                                                 |                               |        |     |       |
|         |                                      |                                                                 |                               |        |     |       |
| A       |                                      |                                                                 |                               |        |     |       |
| ~       |                                      |                                                                 |                               |        |     |       |
| 4       |                                      |                                                                 |                               |        |     |       |
| (in)    |                                      |                                                                 |                               |        |     |       |
|         |                                      | PROBLEMS OUTPUT DEBUG CONSOLE TERMINAL                          |                               | hash 🗸 | â ^ | ×     |
|         |                                      |                                                                 |                               |        |     |       |
|         |                                      | Now try logging into the machine, with: "se                     | sh 'sduwal@systems-lab.cs.unc | .edu'" |     |       |
| 572     |                                      | and check to make sure that only the key(s) y                   | vou wanted were added.        |        |     |       |
| 503     |                                      | sduwal:writeup\$ []                                             |                               |        |     |       |
| × 1     | 🕫 master* 🕂 🛞 0 🛆 0 🗮 Select Post    | gres Server 5 fewer lines                                       |                               |        | 6   | ) D   |

c. Enter the host and your user in the input box.

| Select configured SSH host or enter user@host |  |  |
|-----------------------------------------------|--|--|
| youruser@remotehost.yourcompany.com           |  |  |
| ➤ youruser@remotehost.yourcompany.com         |  |  |
| Configure SSH Hosts                           |  |  |

You should replace the command with

"uno\_username@systems-lab.cs.uno.edu"

- d. The command will may open a new window and ask for password.
- e. After a moment, VS code will connect to the server and set itself up.
- f. After connected, you'll be given an empty window. You can open a file or a workspace on the remote machine using File > Open.. or File>Open Workspace.

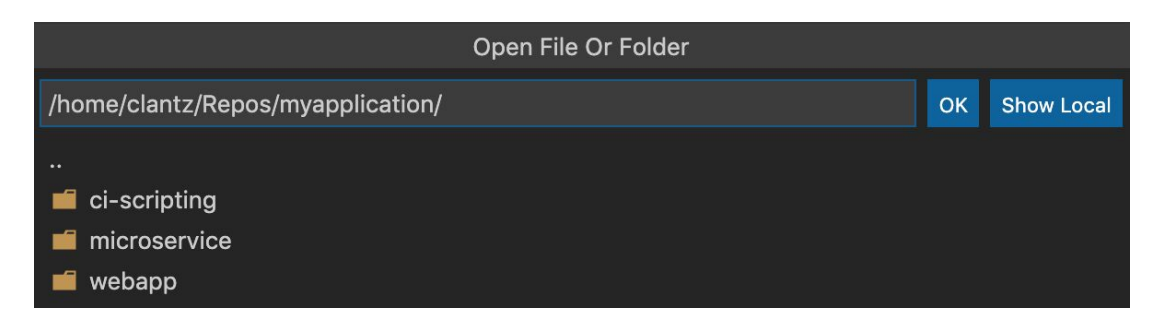

g. The status bar will show you your connection status.

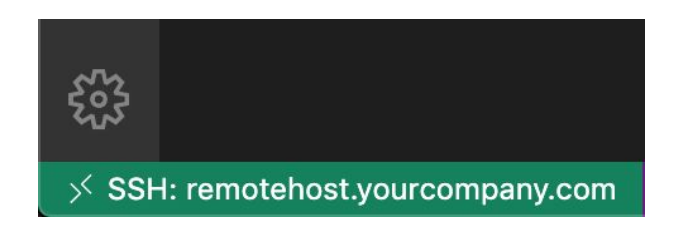

## Optional

Although the above approach works, you might want to consider a key-based approach so that you don't have to enter you password every time you connect.

- 1. Generate a ssh-key.
  - a. Git bash: ssh-keygen
  - b. Linux/Mac: ssh-keygen -t rsa -b 4096 -f ~/.ssh/id\_rsa
- 2. Follow the instructions on the terminal. You hit enter to select the default values.
- 3. Run the following command in local terminal and follow the instructions.

ssh-copy-id -i ~/.ssh/id\_rsa-remote-ssh.pub

uno\_username@systems-lab.cs.uno.edu

4. When you connect to the ssh-host for the first time (STEP 2c), use the following command instead.

ssh -i ~/.ssh/id\_rsa-remote-ssh uno\_username@systems-lab.cs.uno.edu